# NOVITUS

#### Kasa fiskalna mająca postać oprogramowania SDF-1

Aktualizacja danych teleadresowych i stawki VAT

BOLT

COMP S.A. ul. Jutrzenki 116, 02-230 Warszawa Oddział Nowy Sącz, NOVITUS - Centrum Technologii Sprzedaży, ul. Nawojowska 118, 33-300 Nowy Sącz Wsparcie techniczne: 18 444 00 14, e-mail: <u>bolt@novitus.info</u>

www.novitus.pl,

#### Informacje ogólne

eKasa SDF-1 pobiera dane teleadresowe automatycznie z portalu Bolt, dlatego by je zaktualizować należy skontaktować się na bezpośredni email z firmą BOLT: polandfleets@bolt.eu podając nowe dane.

W kolejnym kroku należy się upewnić, czy dane zostały zaktualizowane przez Bolt w portalu

Jeśli poprzednie kroki zostały zrealizowane należy udać się na stronę:

https://wirtualna.novitus.pl/bolt/update

Następnie uzupełnić dane eKasy zgodnie ze wskazówkami

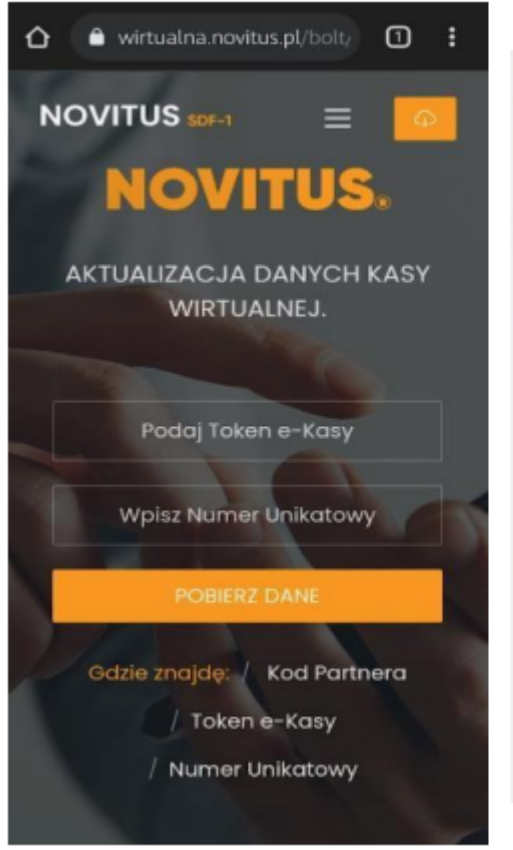

### Gdzie znajdę Kod Partnera?

Kod Partnera został domyślnie uzupełniony, potwierdź Kod Partnera na: na fleets.bolt.eu lub partners.bolt.eu

## Gdzie znajdę Token eKasy?

Kod partnera to unikalny zestaw znaków.

#### Gdzie znajdę Numer Unikatowy?

Numer Unikatowy znajdziesz w menu aplikacji SDF-1. Przejdz do pozycji Serwis => Informacje => Baza Zdarzeń. Numer unikatowy zostanie wyświetlony na ekranie Twojego urządzenia. Token eKasy znajduje się w portalu Bolt, jest to ten sam ciąg znaków, który był potrzebny do pobrania i fiskalizacji eKasy Numer unikatowy eKasy znajduje się w aplikacji NovitusTaxi.

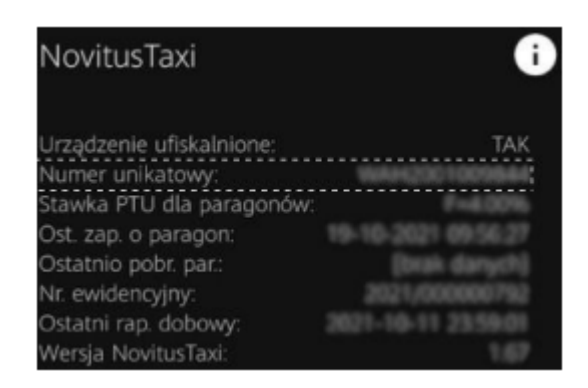

Po pobraniu danych pojawią się informacje zaciągnięte z portalu Bolt. Użytkownik nie ma możliwości samemu zmienić danych teleadresowych, są one pobierane z portalu flotowego. Jedyna możliwość to zmiana stawki VAT.

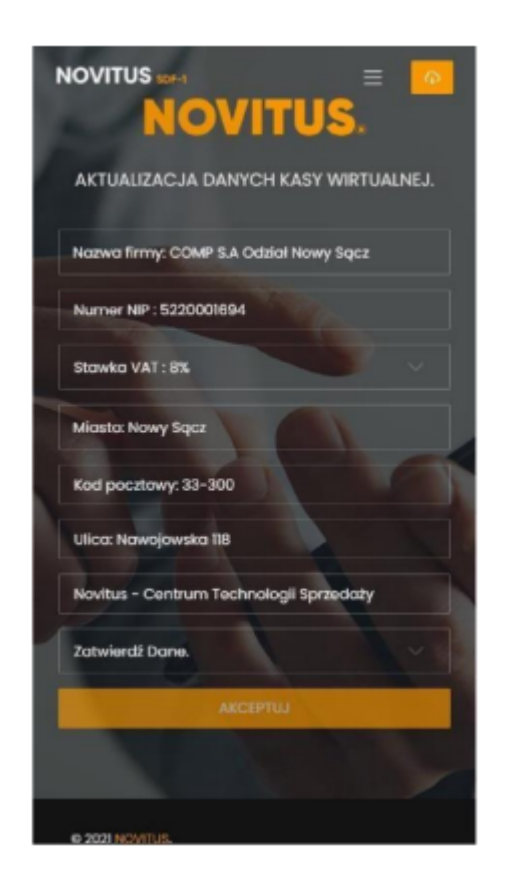

Jeśli użytkownik aktualizuje jedynie dane teleadresowe, to w tym oknie powinny one być już zaktualizowane. W tym przypadku by przesłać je na kasę należy zaznaczyć "Zatwierdź dane", wybrać "Dane są poprawne" i "AKCEPTUJ" jak w poniższych zrzutach ekranu.

| NOVITUS :::: TO NOVITUS ::: TO NOVITUS ::: TO NOVITUS ::: TO NOVITUS :: TO NOVITUS :: | NOVITUS INT E O                         |
|----------------------------------------------------------------------------------------------------|-----------------------------------------|
| AKTUALIZACJA DANYCH KASY WIRTUALNEJ.                                                                                                    | AKTUALIZACJA DANYCH KASY WIRTUALNEJ.    |
| Nazwa firmy: COMP S.A Odział Nowy Sącz                                                                                                    | Nazwa firmy: COMP S.A Odział Nawy Sącz  |
| Numer NIP: 5220001694                                                                                                    | Numer NP : 5220001694                   |
| Stowika VAT : 8%                                                                                                    | Stowko VAT : 8%                         |
| Miasta: Nowy Sqcz                                                                                                    | Miasto: Nowy Sącz                       |
| Kod pocitowy: 33-300                                                                                                    | Kod pocztowy: 33-300                    |
| Ulica: Nawojowska 118                                                                                                    | Ulica: Nawajowska 118                   |
| Novitus - Centrum Technologii Sprzedoży                                                                                                    | Novitus - Centrum Technologii Sprzedaży |
| Dane są poprawne.                                                                                                    | Dane są peprawne.                       |
| Zatwierdž Dane.                                                                                                    | ANCEPTU                                 |
| Dane są poprawne.                                                                                                    |                                         |
|                                                                                                    |                                         |
|                                                                                                    |                                         |

Jeśli użytkownik aktualizuje stawkę VAT, należy kliknąć w pole "Stawka VAT", pojawi się okno z możliwością wyboru stawki. Po wyborze odpowiedniej stawki należy zaznaczyć "Zatwierdź dane", wybrać "Dane są poprawne" i "AKCEPTUJ" jak w poniższych zrzutach ekranu.

| NOVITUS and E O                                                                                                    | NOVITUS (SEA) = 0                                        | NOVITUS ::::: = O                         |
|----------------------------------------------------------------------------------------------------|----------------------------------------------------------|-------------------------------------------|
| AKTUAUZACJA DANYCH KASY WIRTUALNEJ.                                                                                                    | AKTUALIZACJA DANYCH KASY WIRTUALNEJ.                     | AKTUALIZACJA DANYCH KASY WIRTUALNEJ.      |
| Nazwa firmy: COMP S.A Odział Nowy Sącz                                                                                                    | Nazwa firmy: COMP S.A. Odział Nowy Sącz                  | Nazwa firmy: COMP S.A Odział Nowy Sącz    |
| Numer NIP : 5220001694                                                                                                    | Numer NP : 5220001694                                    | Numer NIP : 5220001694                    |
| Stawka VAT : 8%                                                                                                    | Stawko VAT : 8%                                          | Stawko VAT : 8%                           |
| Stowie VAT : 5%<br>Stowie VAT : 5%<br>Stowie VAT : 0%<br>Stowie VAT : 2WOLNIONA                                                                                                    | Miasto: Nowy Sqcz<br>Kod pocztowy: 33-300                | Miasta: Nowy Sącz<br>Kod pocztewy: 33-300 |
| Ulica: Nawojowska 118                                                                                                    | Ulica: Nawajawska 118                                    | Ulica: Nawajawska 118                     |
| Novitus - Centrum Technologii Sprzedaży                                                                                                    | Novitus - Centrum Technologii Sprzedoży                  | Novitus - Centrum Technologii Sprzedaży   |
| Dane są poprawne. V State State Stat | Dane są poprawne.<br>Zatwierdž Dane.<br>Dane są poprawne | Dane są poprawne.                         |
| © 2021 NOVITUS.                                                                                                    | e 2021 MONITUR.                                          | 6 2021 NOVITUS                            |

Aktualizacja danych zakończy się poprawnie jeśli wyświetli się poniższe okno

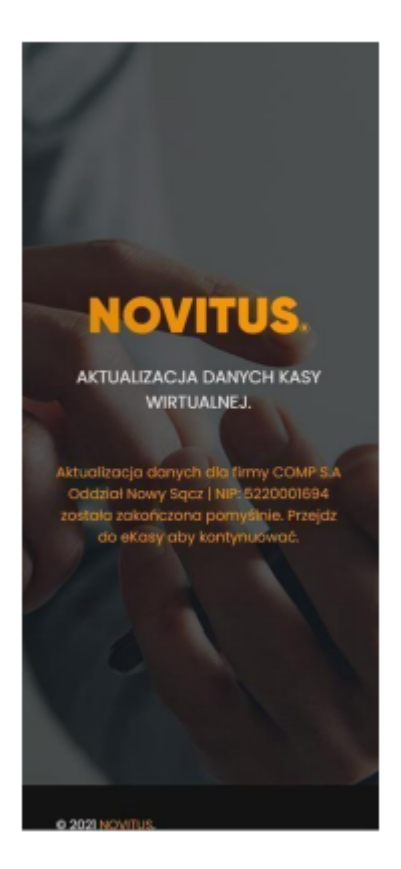